## <캐시삭제방법 안내>

□ 크롬(chrome) 브라우저

주소창에 chrome://settings/clearBrowserData 입력하여 삭제

| 인터 | 인터넷 사용 기록 삭제                                 |                    | 고급          |        |
|----|----------------------------------------------|--------------------|-------------|--------|
| 기본 |                                              |                    |             |        |
| 기간 | 지난 1시간                                       | *                  |             |        |
|    | 인터넷 사용 기록<br>검색주소장의 검색 기록                    | 루 및 자동 완성 항목을      | · 삭제합니다.    |        |
|    | 쿠키 및 기타 사이트 데<br>대부분의 사이트에서 로                | 이터<br>르그아웃됩니다.     |             |        |
|    | 캐시된 이미지 또는 파<br>1MB 미만의 저장용량을<br>느려질 수 있습니다. | 일<br>을 확보합니다. 일부 시 | 아르는 다음 방문 시 | 로드 속도가 |
|    |                                              |                    |             |        |

□ 엣지(Edge) 브라우저

○ 브라우저 설정 > 검색기록 > 검색 데이터 지우기 > 선택하여 삭제

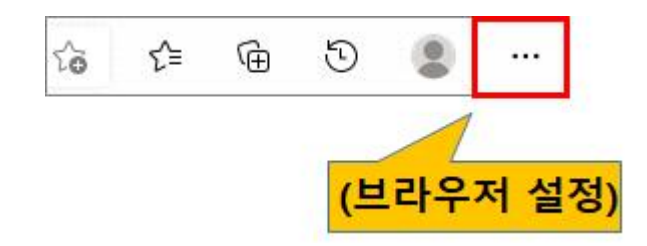

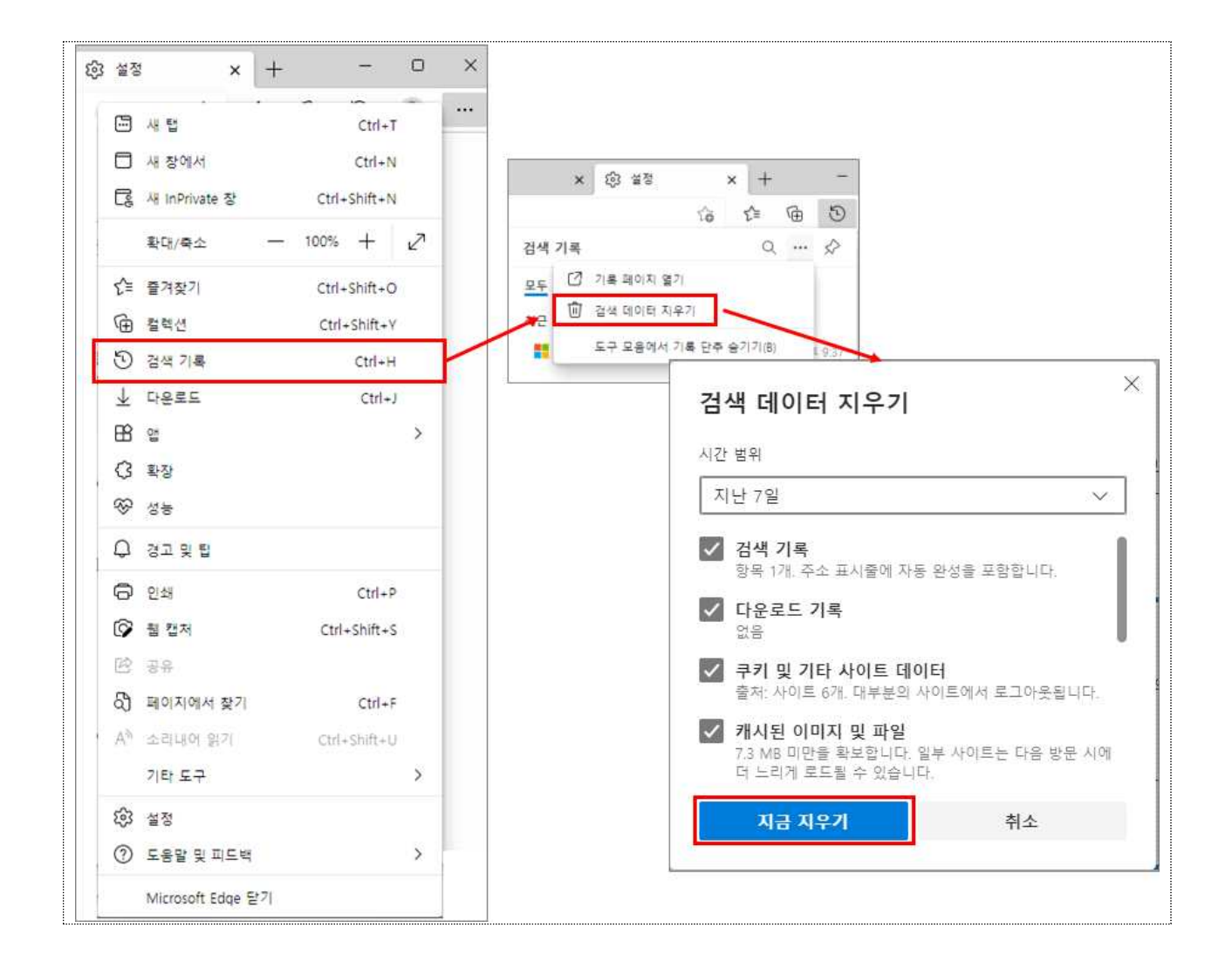

## □ 인터넷 익스플로러(IE) 브라우저

○ 도구 메뉴 또는 브라우저 우측 상단 ፟ 선택하고 인터넷 옵션 화면

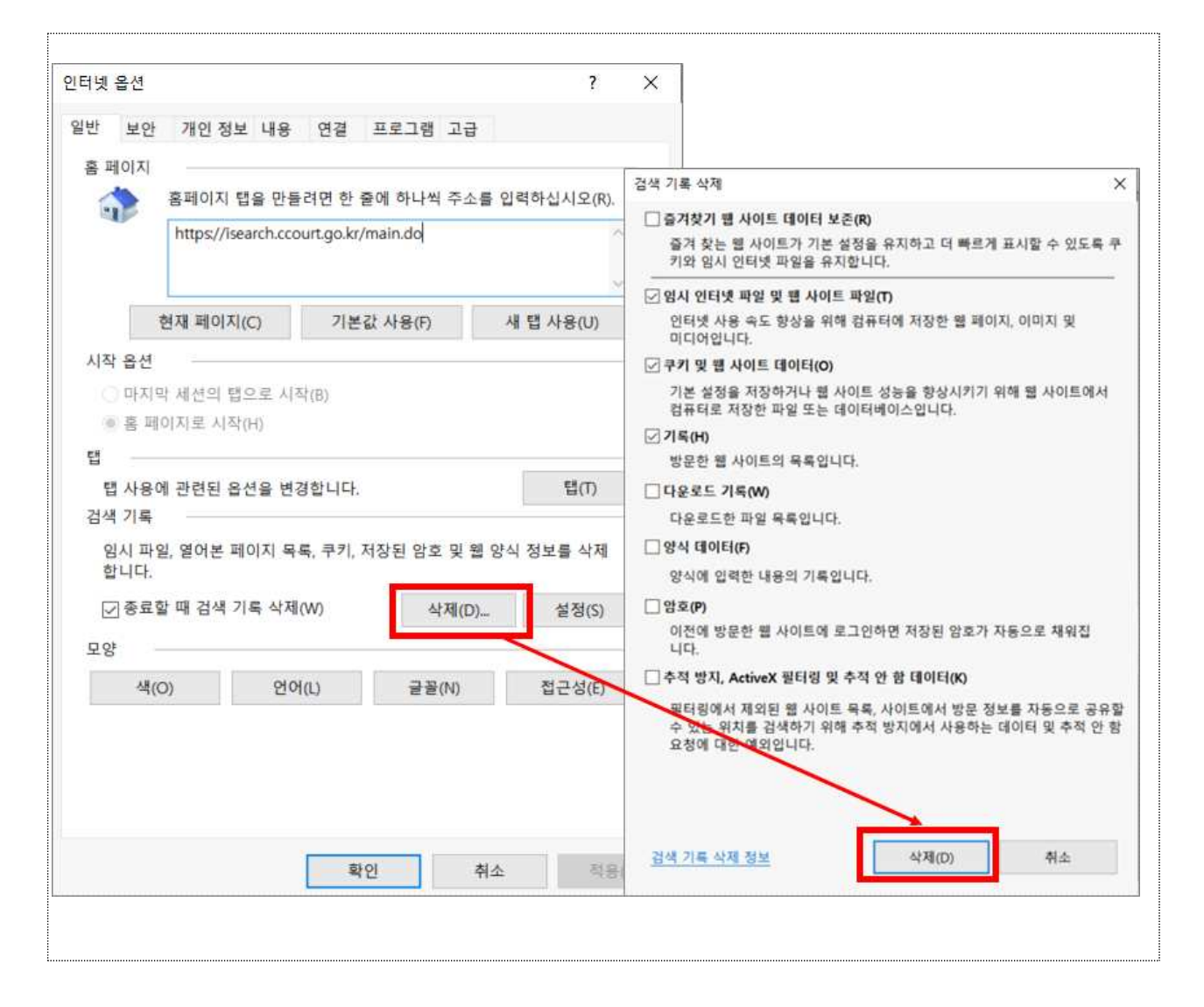